# ดู่มือการใช้งานอินทราเน็ตกรมส่งเสริมสหกรณ์

1.เปิดเว็บเบราเซอร์ เข้า URL เว็บไซต์ http://intra.cpd.go.th/intra

2.คลิกปุ่ม เข้าสู่ระบบ (สีเขียว)

| อินทราเน็ตกรมส่งเสริมสหกรณ์ INTRANET OF COOPERATIVE PROMOTION DEPARTMENT                                                                                                    | คลิกเพื่อเข้าสู่ระบบ | ເຫັງສູ່ຮະນນ |
|----------------------------------------------------------------------------------------------------|----------------------|-------------|
| สงวนลิขสิทธิ์ พ.ศ.2560<br>กรมส่งเสริมสหกรณ์ 12 ถ.กรุงเกษม แขวงวัดพระยา เขตพระนคร กรุงเทพมหานคร 10200<br>โทรศัพท์ 0-2281-1900 , 0-2281-3095 โทรสาร 0-2282-6078 ดิดต่อเว็บมาสเตอร์ : cms@cpd.go.l<br>ดูปีอการใช้งานอินทราเน็ตกรม | th                   |             |

3.จะเกิด Popup การล็อกอินเข้าสู่ระบบขึ้นมา ทำการล็อกอินเข้าสู่ระบบ (อ่านคำแนะนำการเข้าสู่ระบบ)

|          | LOGIN TO   | YOUR ACCOUNT |              |                      |
|----------|------------|--------------|--------------|----------------------|
| ດາ<br>28 | Username * |              |              | ใส่ Username ของท่าน |
|          | Password * |              |              | ใส่ Password ของท่าน |
|          |            | U Kemen      | iber Me      |                      |
|          |            | เข้าสู่ระบบ  | กดเข้าสู่ระเ | ענ                   |
|          | _          |              |              |                      |

### \*\*คำแนะนำการเข้าสู่ระบบ

Username : ใช้ชื่ออีเมล์ของท่าน เป็นชื่อล็อกอิน

Password : จะเป็นรหัสผ่านเบื้องต้น ที่ทางศูนย์เทคโนโลยีฯ ตั้งให้และส่งรหัสผ่านตั้งต้นนี้ไปทางอีเมล์หน่วยงานแล้ว

#### ตัวอย่างเช่น

อีเมล์ของท่าน <u>cms@cpd.go.th</u> Username ของท่านคือ cms

| LOGIN TO Y                           | OUR ACCOUNT                                |                                  |
|--------------------------------------|--------------------------------------------|----------------------------------|
| Username and pa<br>have an account y | issword do not match or you do not<br>vet. | หากท่านใส่รหัสผ่านผิดจะขึ้น      |
| Username *                           | cms                                        | ข้อความสีแดงแจ้งเตือนรหัสผ่านผิด |
| Password *                           | ••••••                                     |                                  |
|                                      | 🔲 Remember Me                              |                                  |
|                                      | เข้าสู่ระบบ                                |                                  |
|                                      |                                            |                                  |

# หากลืมรหัสผ่าน ให้ดำเนินการดังนี้

- 1. ใช้อีเมล์หน่วยงานส่งข้อมูล แจ้งผู้ที่ลืม Password
- ในอีเมล์ ระบุข้อมูลดังนี้ ชื่อ-นามสกุล และอีเมล์ ของผู้ที่ลืม Password
- 3. ส่งข้อมูลมาที่ <u>cms@cpd.go.th</u>

4. เมื่อทางผู้ดูแลระบบได้รับอีเมล์แจ้งลืม password แล้ว จะทำการ Reset Password ให้ และส่งข้อมูลกลับไปยัง อีเมล์ของหน่วยงาน

# 4. เมื่อล็อกอินเข้าสู่ระบบได้แล้วจะเจอหน้าข้อมูลอินทราเห็ต

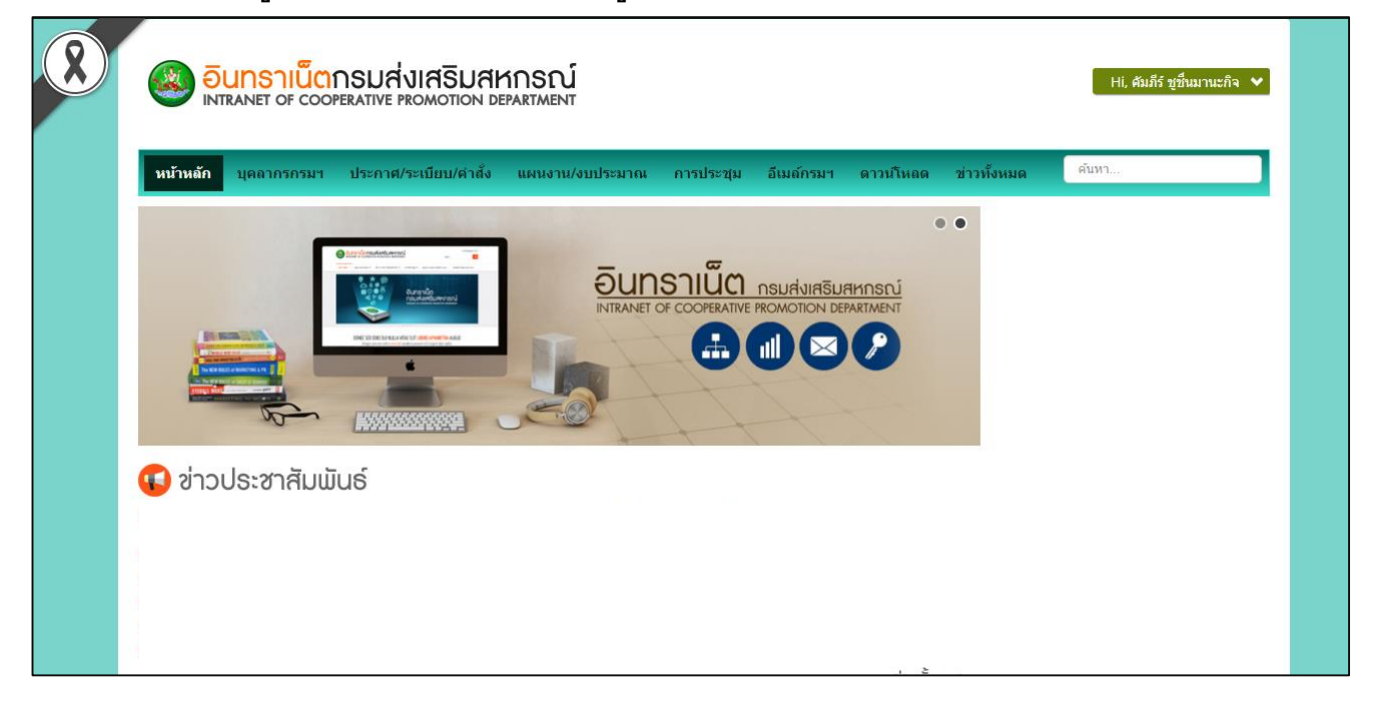

### 5. หากต้องการเปลี่ยนรหัสผ่านเป็นรหัสผ่านใหม่

5.1 คลิกที่ปุ่มสีเขียว ที่มีการแสดงชื่อของท่าน

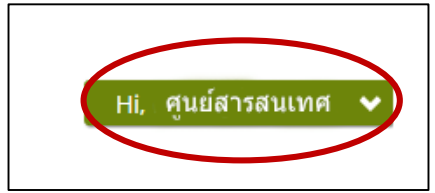

5.2 จะเกิดเมนูขึ้นมา หากต้องการเปลี่ยนรหัสผ่าน คลิก แก้ไขรหัสผ่าน

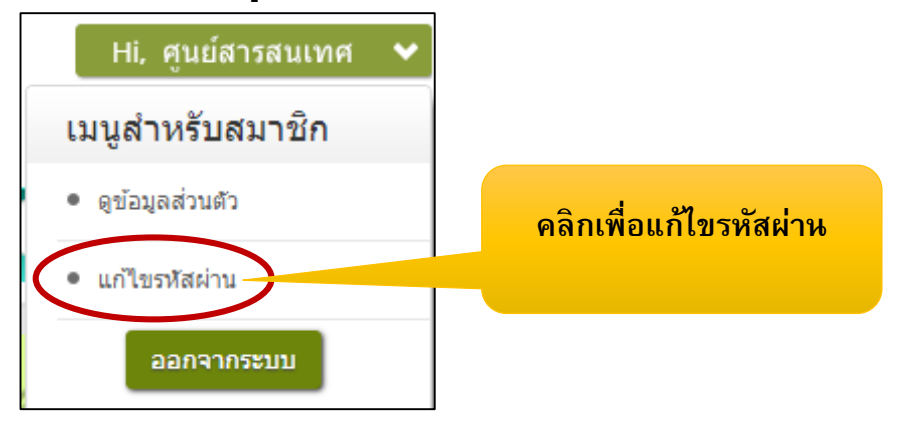

### 5.3 จะเข้าสู่หน้า การแก้ไขรหัสผ่าน

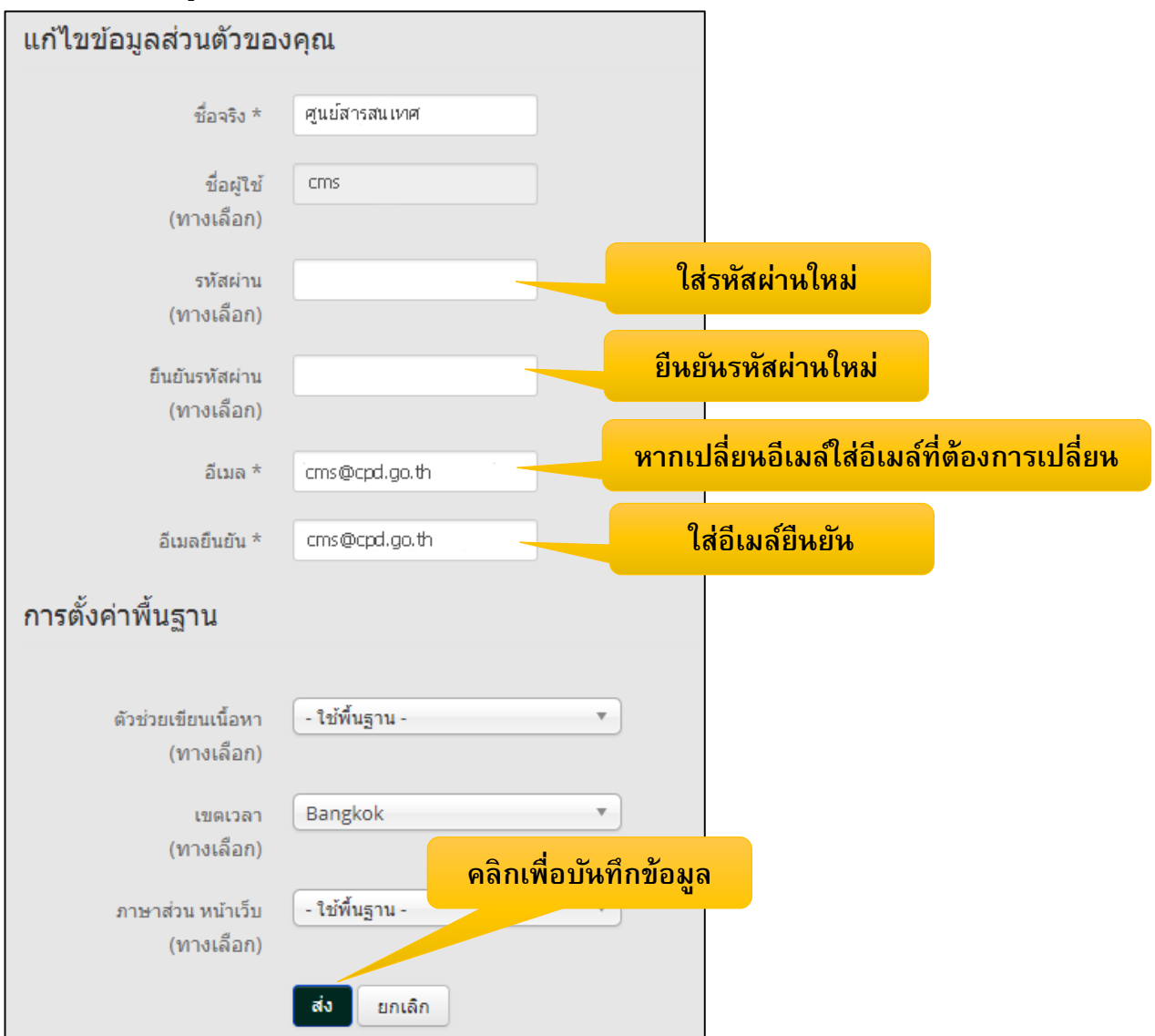